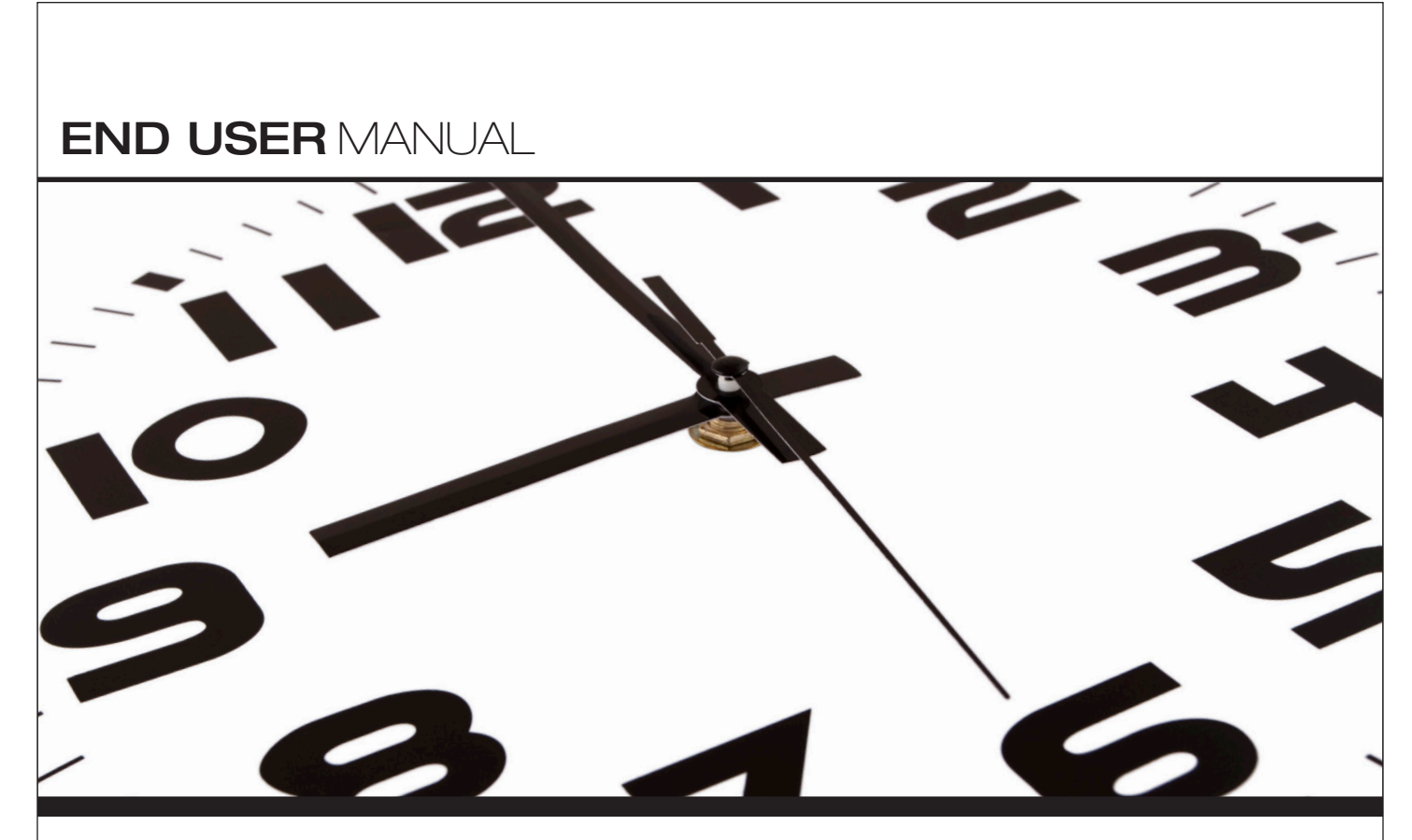

Core-CT Self-Service

# SUMMER TERM EMPLOYEE

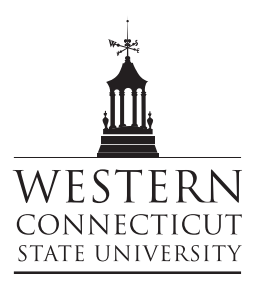

# Index

| To | <u>pic</u>                                             | Page # |
|----|--------------------------------------------------------|--------|
| •  | What is Core-CT Self-Service?                          | 2      |
| •  | Logging into Core-CT                                   | 2      |
| •  | Entering Your Biweekly Timesheet                       | 4      |
| •  | Revising a Timesheet                                   | 9      |
| •  | Reviewing the Detailed Status of a Submitted Timesheet | 11     |
| •  | Reviewing a One Week Summary of a Submitted Timesheet  | 14     |
| •  | Logging Out of Core-CT                                 | 15     |
| •  | Important Items                                        | 16     |
| •  | Core-CT Documentation and Website                      | 17     |
| •  | Questions                                              | 17     |

## What is Core-CT Self-Service?

Core-CT is the State of Connecticut's Payroll System that contains a module (self-service) that will allow employees to enter their biweekly time sheet electronically. Employees can access Core-CT via the internet on any desktop computer, laptop, and also via an iPad. Once an employee enters their time sheet following the completion of the pay period their hours will then be submitted to their department supervisor for their electronic approval. Once the time sheet has been approved by the supervisor it authorizes a paycheck to be produced for the employee via Core-CT.

## Logging into Core-CT

Core-CT is accessed by going to the following website address:

#### http://www.core-ct.state.ct.us/

You will then be brought to the following website:

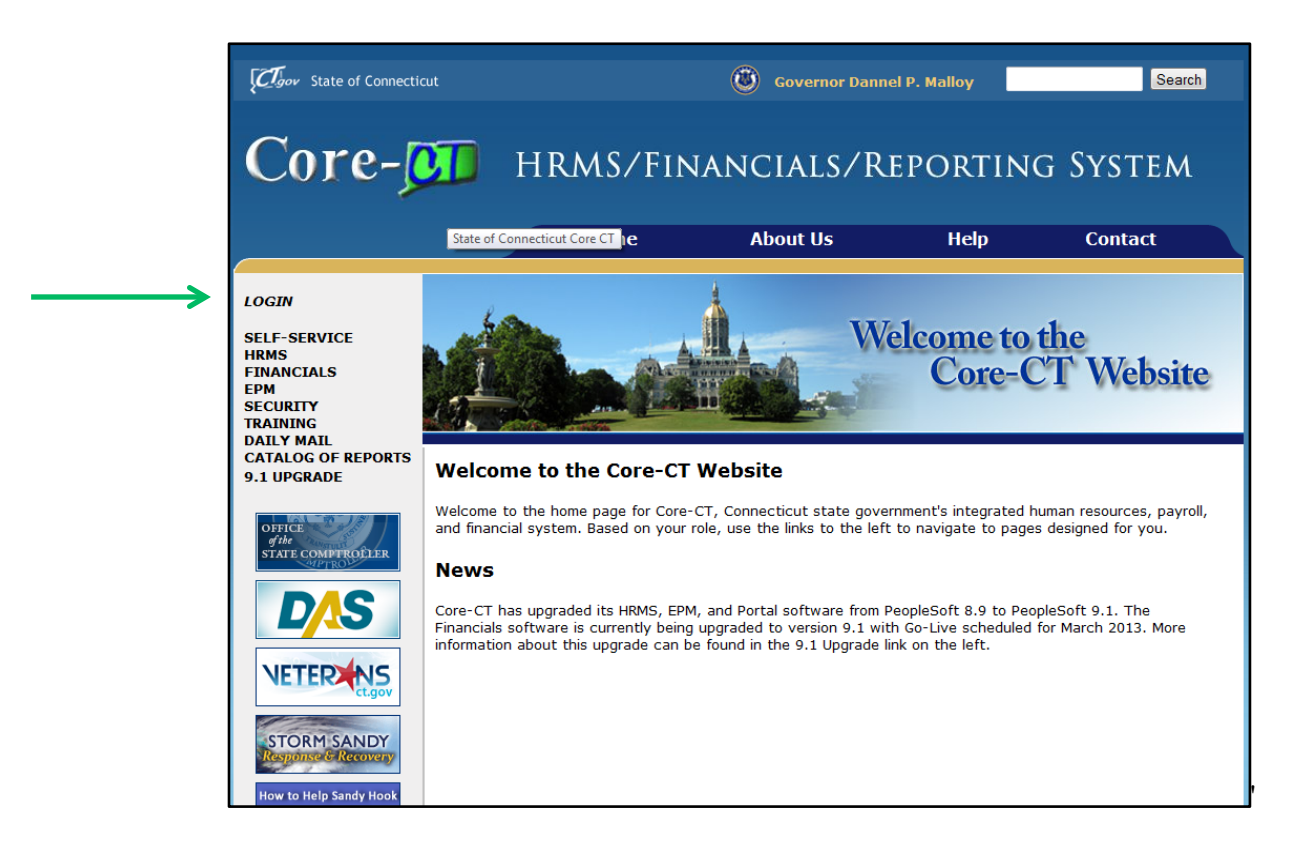

Click on the "login" option in the upper left hand corner and you will then be brought to the following login page

| Core                                                                              | CT                                                    |
|-----------------------------------------------------------------------------------|-------------------------------------------------------|
| User ID:<br>Password:<br>Sign In<br><u>Forgot your passw</u>                      | ord?                                                  |
| <u>Hours of Operation</u><br>Monday - Friday<br>HRMS Confirm Thursday<br>Saturday | 6:00am - 7:00pm<br>6:00am - 2:00pm<br>6:00am - 4:00pm |

Once you have accessed this screen you need to enter your User ID and Password and click the "Sign In" button. Your User ID is your six (6) digit State of Connecticut employee number (if you do not know this number you can find it on your recent pay stub / advice of deposit slip or you can obtain it by contacting Ms. Maureen Jeans in the Human Resources Department at 203-837-8631 or via email at jeansm@wcsu.edu). For your password the first time you login you will need to enter the first four (4) letters of your last name (all in uppercase) along with the last four (4) digits of your social security number.

When logging in for the first time you will be prompted to change your password and to setup a password recovery. Instructions on doing this are included in the supplement at the end of this manual.

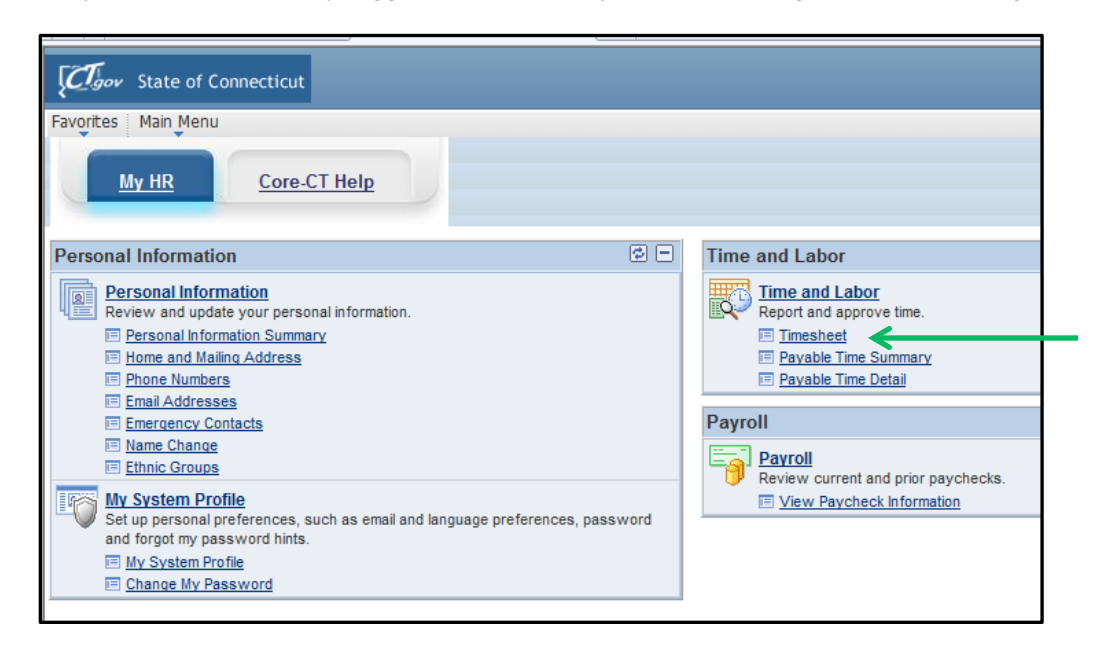

• Once you have successfully logged into Core-CT you will be brought to the following screen:

## **Entering Your Biweekly Timesheet**

- Click on the "Timesheet" as indicated by the green arrow above
- Once clicking on this you will be brought to the following screen:

| Connecticut                                                       | Clov State of Connecticut                                       |                              |                      |                 |                                       |                        |  |  |  |  |  |
|-------------------------------------------------------------------|-----------------------------------------------------------------|------------------------------|----------------------|-----------------|---------------------------------------|------------------------|--|--|--|--|--|
| Favorites Main Menu > Self Service >                              | Favorites Main Menu > Self Service > Time and Labor > Timesheet |                              |                      |                 |                                       |                        |  |  |  |  |  |
| My HR Core-CT Help                                                |                                                                 |                              |                      |                 |                                       |                        |  |  |  |  |  |
| Timesheet<br>Duncan Donut<br>Job Title: SUFedWorkStudy            | E                                                               | Employee ID:<br>Empl Record: | 123456<br>0          |                 |                                       |                        |  |  |  |  |  |
| (i) Instructions                                                  |                                                                 |                              |                      |                 |                                       |                        |  |  |  |  |  |
| View By Week<br>*Date: 04/05/2013 🗿 🍫                             | Reported Hours:<br>Scheduled Hours:                             | 0.00                         | <u>Previou</u>       | s Period        | <u>Next Period</u><br><u>Next Job</u> |                        |  |  |  |  |  |
| Populate Time From:<br>Reported time on or after 04/05/2013 is fo | Schedule Information<br>r a future period.                      |                              |                      |                 |                                       |                        |  |  |  |  |  |
| Timesheet Overrides                                               | /2013                                                           |                              |                      |                 |                                       | <b>↓</b>               |  |  |  |  |  |
| Fri Sat Sun Mon<br>4/5 4/6 4/7 4/8                                | Tue Wed Thu<br>4/9 4/10 4/11                                    | Fri Sat<br>4/12 4/13         | Sun Mon<br>4/14 4/15 | Tue W<br>4/16 4 | Ved Thu<br>1/17 4/18                  | Total<br>Hours<br>Code |  |  |  |  |  |
|                                                                   |                                                                 |                              |                      |                 |                                       | <u> </u>               |  |  |  |  |  |
| Submit                                                            | _                                                               |                              |                      |                 |                                       |                        |  |  |  |  |  |

• Please be aware that if you currently work more than one (1) job with WCSU you will see the below screen first:

| Report Ti      | ime             |                                  |
|----------------|-----------------|----------------------------------|
| Timesh         | neet            |                                  |
| Duncan Doni    | ut Select Job   | Find   🗖 First 🚺 1-2 of 2 🕨 Last |
| Empl<br>Record | Job Description | Department Description           |
| 0              | SUFedWorkStudy  | Western CSU                      |
| 1              | SUFedWorkStudy  | Western CSU                      |

- In this case you must first select the correct job before you will be brought to the two (2) week time period where you will enter your hours worked. In order to select your job double click on the correct job title under the "Job Description" as noted by the green arrow above. <u>Please be</u> aware that in most cases you will have the same "Job Description" in all of your options, however they will each have a unique "Empl Record" which is indicated by the green arrow in the above screen print. The Empl Record is unique to the department where you work which you would have received in an email from a member of the Human Resources Department with the correct Empl Record when you began your employment. If you are not certain which Empl Record matches up to each department do not proceed, instead contact Ms. Maureen Jeans in the Human Resources Department at 203-837-8631 or via email at jeansm@wcsu.edu for the correct match up. Please be aware that if you enter your hours on the incorrect "Empl Record" you may be paid incorrectly or worse you may not be paid at all.
- You will then be brought to the above screen which contains the two (2) week pay period
- In this scenario let's say that you worked the following hours on the following dates:
  - 4 hours on Fri, 4/5
  - 2 hours on Tue, 4/9
  - 1.5 hours on Fri, 4/12
  - 3 hours on Wed, 4/17

\*\*\* Please be aware that you can only enter your hours in increments of .25 as follows:

- .25 = 15 minutes
- .50 = 30 minutes
- .75 = 45 minutes
- Now go to the empty boxes under each of these dates and enter the hours worked as noted in the below screen print:

| Favorites Main Menu > Self Service > Time and Labor > Timesheet        |                                     |                        |               |             |             |             |                     |               |                |                           |             |
|------------------------------------------------------------------------|-------------------------------------|------------------------|---------------|-------------|-------------|-------------|---------------------|---------------|----------------|---------------------------|-------------|
| My HR Core-CT Help                                                     |                                     |                        |               |             |             |             |                     |               |                |                           |             |
| Timesheet                                                              |                                     |                        |               |             |             | _           |                     |               |                |                           | Saved       |
| Duncan Donut<br>Job Title: SUFedWorkStudy                              | En                                  | nployee I<br>pl Record | ID:<br>I:     | 12<br>0     | 3456        |             |                     |               |                |                           | Î           |
| (1) Instructions                                                       |                                     |                        |               |             |             |             |                     |               |                |                           |             |
| <u>View By Week</u><br>*Date: 04/05/2013 ₿ ¢                           | Reported Hours:<br>Scheduled Hours: |                        | 10.50<br>0.00 |             | Previou:    | s Period    | <u>Next</u><br>Next | Period<br>Job |                |                           |             |
| Reported time on or after 04/05/2013 is for a futu                     | re period.                          |                        |               |             |             |             |                     |               |                |                           |             |
| From Friday 04/05/2013 to Thursday 04/18/2013 Timesheet Overrides FFFF |                                     |                        |               |             |             |             |                     |               |                |                           |             |
| Fri Sat Sun Mon Tue<br>4/5 4/6 4/7 4/8 4/9                             | Wed Thu<br>4/10 4/11                | Fri<br>4/12            | Sat<br>4/13   | Sun<br>4/14 | Mon<br>4/15 | Tue<br>4/16 | Wed<br>4/17         | Thu<br>4/18   | Total<br>Hours | Time<br>Reporting<br>Code | Description |
| + - 4.00 2.0                                                           | 0                                   | 1.50                   |               |             |             |             | 3.00                |               | 10.50          | REG                       | Regular     |
| Submit                                                                 | · ·                                 | · · · ·                |               |             |             |             |                     |               |                |                           |             |
| Reported Time Status                                                   |                                     |                        |               |             |             |             |                     |               |                |                           |             |

- In the empty box under "Time Reporting Code" enter REG. If you are employed with WCSU as a non-resident alien then you will need to enter REG19 for the "Time Reporting Code". Please be aware that you are setup with the ability to only enter REG or REG19 for your "Time Reporting Code", thus if you enter one and you receive an error message then enter the other code and it should work fine.
- After doing this you should then click on the "Submit" button. <u>Please be aware that you can</u> <u>submit your hours on a daily basis and do not have to wait until the end of the pay period to</u> <u>submit them all at once.</u>
- You will then notice a "Saved" message appearing in the upper right hand corner of the screen. This will flash across the screen for a few seconds and then disappear.
- You will also note that under the "Total Hours" column you will see that 10.50 defaulted in. This represents the total number of hours that you submitted for the biweekly time period.
- If you click on the triangle next to the "Reported Time Status" line you will then be brought to the following screen:

| Duncan Donut<br>Job Title: SUFedWorkStudy |                               |            |            |            |                     |                 | nployee<br>npl Recor | ID:<br>d:     | 12<br>0     | 3456           |                 |             |                          |                |                           |             |
|-------------------------------------------|-------------------------------|------------|------------|------------|---------------------|-----------------|----------------------|---------------|-------------|----------------|-----------------|-------------|--------------------------|----------------|---------------------------|-------------|
| (i) Instructions                          |                               |            |            |            |                     |                 |                      |               |             |                |                 |             |                          |                |                           |             |
| <u>View By Week</u><br>*Date: 04/         | 05/2013                       | 1          | ,          | Re<br>Sc   | ported H<br>heduled | ours:<br>Hours: |                      | 10.50<br>0.00 |             | <u>Previou</u> | <u>s Period</u> | <u>Nex</u>  | <u>t Period</u><br>t Job |                |                           |             |
| Reported time on o                        | or after (                    | 04/05/201  | 13 is for  | a future   | period.             |                 |                      |               |             |                |                 |             |                          |                |                           |             |
| From Friday 04/05<br>Timesheet Ove        | /2013 to<br>rrides            | Thursda    | y 04/18/2  | 2013       |                     |                 |                      |               |             |                |                 |             |                          |                |                           |             |
| Fri<br>4/5                                | Sat<br>4/6                    | Sun<br>4/7 | Mon<br>4/8 | Tue<br>4/9 | Wed<br>4/10         | Thu<br>4/11     | Fri<br>4/12          | Sat<br>4/13   | Sun<br>4/14 | Mon<br>4/15    | Tue<br>4/16     | Wed<br>4/17 | Thu<br>4/18              | Total<br>Hours | Time<br>Reporting<br>Code | Description |
| + - 4.00                                  |                               |            |            | 2.00       |                     |                 | 1.50                 |               |             |                |                 | 3.00        |                          | 10.50          | REG                       | Regular     |
| Submit                                    |                               |            |            |            |                     |                 |                      |               |             |                |                 |             |                          |                |                           |             |
| Reported Time S                           | Status                        |            |            |            |                     |                 |                      |               |             |                |                 |             |                          |                |                           |             |
| Date                                      | Reporte                       | ed Status  |            |            |                     |                 | Total 1              | TRC           |             |                | Co              | mments      |                          |                |                           |             |
| 04/05/2013                                | Submitt                       | ed         |            |            |                     |                 | 4.00 F               | REG           |             |                |                 | $\bigcirc$  |                          |                |                           |             |
| 04/09/2013                                | Submitt                       | ed         |            |            |                     |                 | 2.00 F               | REG           |             |                |                 | $\Diamond$  |                          |                |                           |             |
| 04/12/2013                                | 04/12/2013 Submitted          |            |            |            | 1.50 REG            |                 |                      |               |             | $\bigcirc$     |                 |             |                          |                |                           |             |
| 04/17/2013                                | 04/17/2013 Submitted 3.00 REG |            |            |            |                     |                 | $\bigcirc$           |               |             |                |                 |             |                          |                |                           |             |
| ▶ Reported Time S                         | ummary                        | 1          |            |            |                     |                 |                      |               |             |                |                 |             |                          |                |                           |             |

• You now will see each day listed that you entered time for along with a reported status code of "Submitted." This means that you have submitted your hours worked to your supervisor and there is nothing further for you to do. Please be aware that your supervisor will not be able to access or approve your hours worked until the following day. This is due to the fact that the system has to process the hours during an overnight process.

€

- Also please note that the column titled "TRC" stands for Time Reporting Code and for everyday it lists REG which stands for regular pay.
- If you click the triangle next to "Reported Time Status" again it will now hide this information
- Now click on the triangle next to the "Reported Time Summary" line and you will be brought to the following screen:

| Duncan I<br>Job Title:                    | Donut<br>SUFe | dWorkSti              | udy        |                |                      |                                | En<br>Em         | nployee<br>pl Recore | ID:<br>d:     | 12<br>∩     | 3456            |                 |                   |                          |                |                           |
|-------------------------------------------|---------------|-----------------------|------------|----------------|----------------------|--------------------------------|------------------|----------------------|---------------|-------------|-----------------|-----------------|-------------------|--------------------------|----------------|---------------------------|
| <u>View By We</u><br>*Date:<br>Reported 1 | ek<br>04/     | 05/2013<br>or after ( | 04/05/20   | ,<br>13 is for | Re<br>Sc<br>a future | ported H<br>heduled<br>period. | lours:<br>Hours: |                      | 10.50<br>0.00 |             | <u>Previous</u> | <u>s Period</u> | <u>Nex</u><br>Nex | <u>t Period</u><br>t Job |                |                           |
| From Frida                                | ay 04/05      | /2013 to              | Thursda    | y 04/18/       | 2013                 |                                |                  |                      |               |             |                 |                 |                   |                          |                |                           |
| Timesheet                                 | Ove           | rrides                |            |                |                      |                                |                  |                      |               |             |                 |                 |                   |                          |                |                           |
|                                           | Fri<br>4/5    | Sat<br>4/6            | Sun<br>4/7 | Mon<br>4/8     | Tue<br>4/9           | Wed<br>4/10                    | Thu<br>4/11      | Fri<br>4/12          | Sat<br>4/13   | Sun<br>4/14 | Mon<br>4/15     | Tue<br>4/16     | Wed<br>4/17       | Thu<br>4/18              | Total<br>Hours | Time<br>Reporting<br>Code |
| • -                                       | 4.00          |                       |            |                | 2.00                 |                                |                  | 1.50                 |               |             |                 |                 | 3.00              |                          | 10.50          | REG                       |
| s                                         | ubmit         |                       |            |                |                      |                                |                  |                      |               |             |                 |                 |                   |                          |                |                           |
| Reported                                  | d Time S      | itatus                |            |                |                      |                                |                  |                      |               |             |                 |                 |                   |                          |                |                           |
| 🔻 Reporte                                 | d Time S      | Summar                | у          |                |                      |                                |                  |                      |               | •           |                 |                 |                   |                          |                |                           |
| Category                                  |               |                       |            | -              |                      | > Tot                          | al Hours         |                      | V<br>(A)      | Veek 1      |                 |                 | (4)               | Neek 2                   |                |                           |
| Total Repo                                | rted Hou      | ırs                   |            |                |                      |                                | 10.50            |                      | (4)           | 6.00        |                 |                 | (-11)             | 4.50                     |                |                           |

- Please note the "Total Hours" noted above is 10.50. This number should equal the number of hours that you worked for the two (2) week pay period.
- Also, please note that there a column titled "Week 1" which lists 6.00 hours and "Week 2" which lists 4.50 hours. These columns represent the number of hours that you worked in each respective week of the pay period.
- If you click the triangle next to "Reported Time Summary" again it will now hide this information

## **Revising a Timesheet**

• Click on the "Timesheet" as noted by the green arrow below:

| Cov State of Connecticut                                                                                                    |                                                                                                    |
|----------------------------------------------------------------------------------------------------|----------------------------------------------------------------------------------------------------|
| Favorites Main Menu                                                                                                    |                                                                                                    |
| My HR Core-CT Help                                                                                                    |                                                                                                    |
| Personal Information                                                                                                    | Time and Labor                                                                                                    |
| Personal Information<br>Review and update your personal information.           Personal Information Summary           Home and Mailing Address           Phone Numbers           Email Addresses           Emergency Contacts           Name Change           Ethnic Groups           My System Profile<br>Set up personal preferences, such as email and language preferences, password<br>and forgot my password hints.           My System Profile           Echange My Password | Time and Labor<br>Report and approve time.         Image: Timesheet         Approve Time         Payable Time Summary         Payable Time Detail         Payroll         View details of you         Payroll         Review current and prior paychecks.         View Paycheck Information |

• You will then be brought to the following screen:

| <u>View</u><br>*Date | <u>ν Βγ We</u><br>:                                                                                      | ek<br>07/   | 10/20 <b>1</b> 5 | i 🗘         |             | Re<br>Sc    | ported H<br>heduled | ours:<br>Hours: |             | 0.00 <u>Previous Period</u> <u>Next Period</u><br>0.00 |             |             |             |             |             |                |                           |
|----------------------|----------------------------------------------------------------------------------------------------|-------------|------------------|-------------|-------------|-------------|---------------------|-----------------|-------------|--------------------------------------------------------|-------------|-------------|-------------|-------------|-------------|----------------|---------------------------|
| Popul<br>Rep         | Populate Time From: Schedule Information<br>Reported time on or after 07/10/2015 is for a future period. |             |                  |             |             |             |                     |                 |             |                                                        |             |             |             |             |             |                |                           |
| Fro                  | From Friday 07/10/2015 to Thursday 07/23/2015                                                            |             |                  |             |             |             |                     |                 |             |                                                        |             |             |             |             |             |                |                           |
|                      | losneet                                                                                                  | Uve         | inues            |             |             |             |                     |                 |             |                                                        |             |             |             |             |             |                |                           |
|                      |                                                                                                    | Fri<br>7/10 | Sat<br>7/11      | Sun<br>7/12 | Mon<br>7/13 | Tue<br>7/14 | Wed<br>7/15         | Thu<br>7/16     | Fri<br>7/17 | Sat<br>7/18                                            | Sun<br>7/19 | Mon<br>7/20 | Tue<br>7/21 | Wed<br>7/22 | Thu<br>7/23 | Total<br>Hours | Time<br>Reporting<br>Code |
| +                    | -                                                                                                    | 4.00        |                  |             | 3.25        |             |                     | 5.00            |             |                                                        |             |             | 1.50        |             |             |                | REG 🔍                     |
|                      | S                                                                                                    | Submit      |                  |             | 1           |             |                     |                 |             |                                                        |             |             |             |             |             |                |                           |
|                      |                                                                                                    |             |                  |             |             |             |                     |                 |             |                                                        |             |             |             |             |             |                |                           |

- In this example let's say that you entered 3.25 hours on Mon., 7/13, however you should have entered it as 4.25 hours instead.
- In order to correct this, go to the Mon., 7/13 box, erase the 3.25 and enter 4.25.
- Your timesheet will now look as follows:

| <u>View By Week</u><br>*Date:   | 07/10/2015                 | <b>1</b>             | Re                   | eported He             | ours:<br>Hours: |             | 0.00<br>0.00 |             | Previous    | <u>Period</u> | <u>Nex</u>  | <u>t Period</u> |                |                          |          |
|---------------------------------|----------------------------|----------------------|----------------------|------------------------|-----------------|-------------|--------------|-------------|-------------|---------------|-------------|-----------------|----------------|--------------------------|----------|
| Populate Time I<br>Reported tim | From:<br>e on or after     | 07/10/2015 is fo     | Schedu<br>r a future | ile Informa<br>period. | ation           |             |              |             |             |               |             |                 |                |                          |          |
| From Friday (<br>Timesheet      | 07/10/2015 to<br>Overrides | Thursday 07/23       | /2015                |                        |                 |             |              |             |             |               |             |                 |                |                          |          |
| 1                               | Fri Sat<br>/10 7/11        | Sun Mon<br>7/12 7/13 | Tue<br>7/14          | Wed<br>7/15            | Thu<br>7/16     | Fri<br>7/17 | Sat<br>7/18  | Sun<br>7/19 | Mon<br>7/20 | Tue<br>7/21   | Wed<br>7/22 | Thu<br>7/23     | Total<br>Hours | Time<br>Reportii<br>Code | ng       |
| + - 4                           | 4.00                       | 4.2                  | 5                    |                        | 5.00            |             |              |             |             | 1.50          |             |                 |                | REG                      | <b>Q</b> |
| -> Sub                          | mit                        |                      |                      |                        |                 |             |              |             |             |               |             | · · · · ·       |                |                          |          |

• Click on the "Submit" button.

#### **Reviewing the Detailed Status of a Submitted Timesheet**

• Click on "Payable Time Detail" as indicated by the green arrow below

| Favorites       Main Menu         My HR       Core-CT Help         Personal Information       Image: Constant of the second second | nnecticut                                                                                                    |
|----------------------------------------------------------------------------------------------------|----------------------------------------------------------------------------------------------------|
| Personal Information  Personal Information  Personal Information  Personal Information  Personal Information  Personal Information Summary  Home and Mailing Address  Phone Numbers  Email Addresses  Emergency Contacts  Name Change Ethnic Groups  Time                                                                                                    | Core-CT Help                                                                                                    |
| My System Profile     Set up personal preferences, such as email and language preferences, password     and forgot my password hints.                                                                                                    | Image: Second system   Image: Second system   Image: Second system |

• You will now be brought to the following screen:

| Payable Time Detail                                                                                                    |                                    |          |  |  |  |  |  |  |  |
|----------------------------------------------------------------------------------------------------|------------------------------------|----------|--|--|--|--|--|--|--|
| Duncan Donut                                                                                                    | Employee ID:                       | 123456   |  |  |  |  |  |  |  |
| Job Title: SUFerWorkStudy                                                                                                    | Empl Record:                       | 0        |  |  |  |  |  |  |  |
| Start Date: 03/08/2013 3 End Date: 03/21/2                                                                                                    | 2013 🛐 Get Rows                    | Next Job |  |  |  |  |  |  |  |
| Payable Statuses to view can be controlled from the expandable Payable Status Filter section.<br>Use the Refresh button to refresh the display. |                                    |          |  |  |  |  |  |  |  |
| Time detail can be displayed for a date range up                                                                                                | to thirty-one days.                |          |  |  |  |  |  |  |  |
| ▶ Payable Status Filter                                                                                                    |                                    |          |  |  |  |  |  |  |  |
| Davahle Time                                                                                                    |                                    |          |  |  |  |  |  |  |  |
|                                                                                                    |                                    |          |  |  |  |  |  |  |  |
| Overview Time Reporting Elements Task Rep                                                                                                    | porting Elements Cost and Approval | 9        |  |  |  |  |  |  |  |

- In the boxes above indicated by the green arrows enter the starting date and end date of the pay period that you would like to check the status of your submitted time for.
- Click on the "Get Rows" button as indicated by the green arrow above
- You will then be brought to the following screen:

| Payable T                                                                                                    | Payable Time Detail |                        |          |            |                            |           |  |  |
|----------------------------------------------------------------------------------------------------|---------------------|------------------------|----------|------------|----------------------------|-----------|--|--|
| Duncan Don                                                                                                    | iut                 | Empl                   |          |            |                            |           |  |  |
| Job Title: SUF                                                                                                    | edWorkStudy         | Empl F                 | Record:  | 0          |                            |           |  |  |
| Start Date:         03/08/2013         End Date:         03/21/2013         Get Rows         Next Job                                                                                                    |                     |                        |          |            |                            |           |  |  |
| Payable Statuses to view can be controlled from the expandable Payable Status Filter section.<br>Use the Refresh button to refresh the display.<br>Time detail can be displayed for a date range up to thirty-one days. |                     |                        |          |            |                            |           |  |  |
|                                                                                                    |                     |                        |          |            |                            |           |  |  |
| Overview Time Reporting Elements Task Reporting Elements Cost and Approval                                                                                                    |                     |                        |          |            |                            |           |  |  |
| Date                                                                                                    | Payable Status      | Time Reporting<br>Code | Quantity | TRC Type   | Override<br>Reason<br>Code | Taskgroup |  |  |
| 03/11/2013                                                                                                    | Distributed         | REG                    | 2.50     | Hours      |                            | CSU7800G  |  |  |
| 03/13/2013                                                                                                    | Distributed         | REG                    | 2.50     | 2.50 Hours |                            | CSU7800G  |  |  |
| 03/18/2013                                                                                                    | Distributed         | REG                    | 2.50     | Hours      |                            | CSU7800G  |  |  |
| 03/19/2013                                                                                                    | Distributed         | REG                    | 2.00     | Hours      |                            | CSU7800G  |  |  |
| 03/20/2013                                                                                                    | Distributed         | REG                    | 2.50     | Hours      |                            | CSU7800G  |  |  |

- As you will see all of the dates that you have submitted time for appear above.
- In order to see the status of your submitted time you need to refer to the "Payable Status" column. In this column you will see one of the specific statuses which are defined below:

| <u>Payable Status</u> | Definition                                                      |
|-----------------------|-----------------------------------------------------------------|
| Needs Approval        | Your supervisor has not approved your timesheet yet             |
| Approved              | Your supervisor has approved your timesheet                     |
| Sent to Payroll       | Your approved timesheet has been sent to payroll for processing |
| Taken by Payroll      | Your approved timesheet will be used to calculate your paycheck |
| Distributed           | Your paycheck has been generated                                |

• If you click on the icon noted by the green arrow above and scroll to the right you will be able to see the date and time your hours were approved as well as the User ID of the approver. Below is what this screen will look like:

| -                    |           |  |  |
|----------------------|-----------|--|--|
| Approved at          | User ID   |  |  |
| 02/22/2013 8:25:23AM | SpiridonC |  |  |
| 02/22/2013 8:25:23AM | SpiridonC |  |  |
| 02/22/2013 8:25:23AM | SpiridonC |  |  |
| 02/22/2013 8:25:23AM | SpiridonC |  |  |
| 02/22/2013 8:25:23AM | SpiridonC |  |  |
| 02/22/2013 8:25:23AM | SpiridonC |  |  |
| 02/22/2013 8:25:23AM | SpiridonC |  |  |
| 02/22/2013 8:25:23AM | SpiridonC |  |  |

## **Reviewing a One Week Summary of a Submitted Timesheet**

• Click on "Payable Time Summary" as indicated by the green arrow below

| State of Connecticut                                                                                                    |                                                                                                    |
|----------------------------------------------------------------------------------------------------|----------------------------------------------------------------------------------------------------|
| Favorites Main Menu                                                                                                    |                                                                                                    |
| My HR Core-CT Help                                                                                                    |                                                                                                    |
| Personal Information                                                                                                    | Time and Labor                                                                                                    |
| Personal Information         Review and update your personal information.         Personal Information Summary         Home and Mailing Address         Phone Numbers         Email Addresses         Emergency Contacts         Name Change         Ethnic Groups         My System Profile         Set up personal preferences, such as email and language preferences, password and forgot my password hints.         My System Profile         Change My Password | Time and Labor<br>Report and approve time.         Image: Timesheet         Approve Time         Payable Time Summary         Payable Time Detail         Payroll         View details of you         Payroll         Review current and prior paychecks.         View Paycheck Information |

• You will now be brought to the following screen:

| Duncan Donut<br>Job Title: SUFedWortStudy |                          |            | Employee ID:<br>Empl Record: |            |            | 123456<br>0              |            |             |             |                |
|-------------------------------------------|--------------------------|------------|------------------------------|------------|------------|--------------------------|------------|-------------|-------------|----------------|
| Start Date:<br>End Date:                  | 04/05/2013<br>04/11/2013 | ÷۵         | Previous Week Ne             |            |            | <u>xt Week</u><br>xt Job |            |             |             |                |
| Payable Tim                               | ie From 04/05/2013 To    | 04/11/2013 |                              |            |            |                          |            |             |             |                |
| Time<br>Reporting<br>Code                 | Description              | Туре       | Fri<br>4/5                   | Sat<br>4/6 | Sun<br>4/7 | Mon<br>4/8               | Tue<br>4/9 | Wed<br>4/10 | Thu<br>4/11 | Total Quantity |
| REG                                       | Regular                  | Hours      | 4.00                         |            |            |                          | 2.00       |             |             | 6.00           |

• This screen will allow you to see the hours that you listed for a specific time reporting code during a one (1) week timeframe. In order to see a different week change the "start date" as indicated by the green arrow above.

## Logging Out of Core-CT

• You can log out of Core-CT by clicking on the "Sign Out" button on the top right hand side of the screen as noted by the green arrow below.

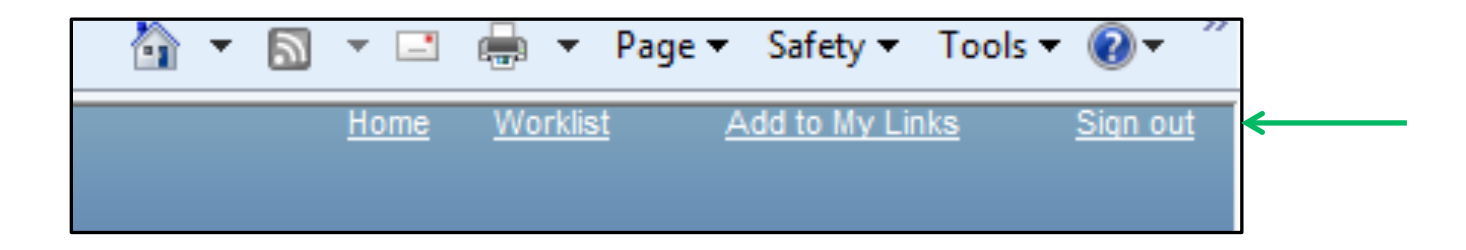

#### **Important Items**

- All employees must submit their timesheet(s) in Core-CT by 8:00pm on the Sunday following the last day of the pay period. For example if the pay period is Friday, March 8, 2013 Thursday, March 21, 2013, then your timesheet(s) must be submitted by 8:00pm on Sunday, March 24, 2013.
- Department supervisors must approve all timesheet(s) in Core-CT by <u>8:00pm on the Monday</u> <u>following the last day of the pay period</u>. For example if the pay period is Friday, March 8, 2013 – Thursday, March 21, 2013, then your timesheet(s) must be approved by your department supervisor(s) by 8:00pm on Monday, March 25, 2013.
- If for some reason an employee's timesheet is not processed according to the above timeframes then they will receive their paycheck in the following paycheck cycle, or in the paycheck cycle when the above timeframes are met.
- Core-CT is only available for employees and department supervisors to use during the following time periods:

Monday – Sunday (4:00am – 8:00pm\*)

\* On the Thursday in the middle of the pay period every two weeks the system becomes unavailable at 2:00pm instead of 8:00pm

- After an employee enters their hours into Core-CT the department supervisor must wait until the <u>following day</u> in order to approve the time sheet. This is necessary in order for an overnight batch process to run in Core-CT
- Set a recurring reminder on your Outlook calendar for every other Thursday (payday) to submit your timesheet.
- Add the Core-CT login page to your favorites on your web browser.

#### **Core-CT Documentation and Website**

All information regarding Core-CT, including a direct website link to login, is located on the Human Resources Department website at the below link:

#### http://www.wcsu.edu/hr/

Once you are logged into the Human Resources Department website click on the following option:

Core-CT Self-Service

#### Questions

If you have any questions or concerns regarding using Core-CT please feel free to contact Ms. Lisa Lengel, Assistant Director of Human Resources – Benefits Administration. Ms. Lengel is located on the first floor of University Hall in the Human Resources Department. Her e-mail address is <a href="https://www.lengell@wcsu.edu">lengell@wcsu.edu</a> and her office phone number is 203-837-8666.